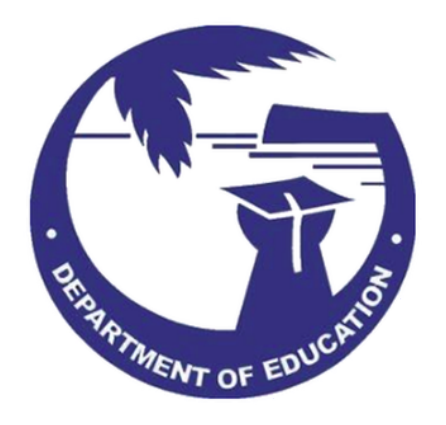

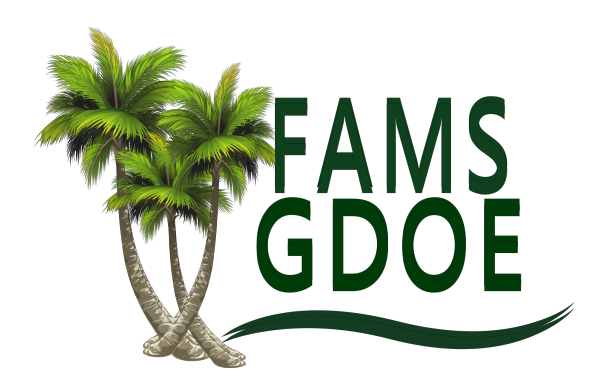

# Fixed Asset Management System (FAMS) Standard Operating Procedures

## **Table of Contents**

| 1. Introduction                                              | 3  |
|--------------------------------------------------------------|----|
| 1.1. Purpose                                                 | 3  |
| 1.2. Scope                                                   | 3  |
| 1.3. Definitions and Abbreviations:                          | 3  |
| 2. System Requirements                                       | 4  |
| 3. Installation & Setup                                      | 5  |
| 3.1. Initial Setup and Configuration:                        | 5  |
| 4. User Authentication                                       | 5  |
| 4.1. Login Procedures                                        | 5  |
| 4.2. Password Reset and Recovery                             | 5  |
| 5. Navigation and User Interface                             | 6  |
| 5.1. Overview of the Home Screen                             | 6  |
| 6. Asset Management Features                                 | 7  |
| 6.1. How to Search for an Asset                              | 7  |
| 6.2. How to Scan an Asset                                    | 9  |
| 6.3. How to "Group Scan"                                     | 9  |
| 6.4. How to Make Changes to an Asset                         | 11 |
| 6.5. How to Make Changes to Multiple Assets at the Same Time | 13 |
| 6.6. How to See Assets Within a Location Code                | 18 |
| 7. Notifications and Alerts                                  | 19 |
| 7.1. Setting Up Notifications                                | 19 |
| 8. Troubleshooting and Support                               | 22 |
| 8.1. Contacting Support                                      | 22 |
| 8.2. App Updates and Maintenance                             | 22 |
| 9. Best Practices                                            | 22 |
| 9.1. Regular Data Synchronization                            | 22 |
| 9.2. Battery Management                                      | 22 |
| 9.3. Backup Procedures                                       | 22 |
| 10. Contact Information for Support                          | 23 |
| 11. Appendix                                                 | 23 |
| 11.1. Nautiz X2 Diagram                                      | 23 |
| 11.2. TaoTronics TT-BS012 Wireless Scanner Diagram           | 23 |

#### 1. Introduction

- 1.1. Purpose
  - 1.1.1. This SOP outlines the procedures for using the mobile version of the Fixed Asset Management software to search, scan, update, and view assets.
- 1.2. Scope
  - 1.2.1. Applicable to all users responsible for managing assets using the FixedAsset Management mobile application.
- 1.3. Definitions and Abbreviations:
  - 1.3.1. **Asset Tag**: A unique identifier assigned to each asset, typically in the form of a barcode.
  - 1.3.2. **Group Scan**: A feature in the FAMS mobile app that allows users to scan multiple assets in a single session.
  - 1.3.3. FAMS (Fixed Asset Management System): Software used to manage, track, and maintain fixed assets throughout their lifecycle.
  - 1.3.4. **GDOE-FAMS Admin**: The administrator in charge of user accounts, system setup, and configuration for the FAMS.
  - 1.3.5. Location Folder: A folder that contains all assets within that location.
  - 1.3.6. **Location Code**: A specific identifier assigned to a physical location, such as a building, floor, or room, used for tracking assets.
  - 1.3.7. **Condition**: A field in the FAMS that describes the current state of an asset (e.g., new, good, fair, poor).

- 1.3.8. **Disposal Code**: A code indicating the current disposition of that asset and how it was disposed.
- 1.3.9. Location Memo: Additional notes or comments about an asset's location.
- 1.3.10. **Storage Location**: The precise place where an asset is kept, which may differ from its general location.
- 1.3.11. **Login Procedures**: The steps required for users to authenticate and access the FAMS application.
- 1.3.12. **Home Screen**: The main interface of the FAMS application where users can navigate to various functions and features.
- 1.3.13. **Search Icon**: The icon on the FAMS home screen used to initiate a search for assets.
- 1.3.14. Barcode Scan Button: A button on the FAMS home screen that activates the device's camera for scanning asset tags.
- 1.3.15. **Notification Sound**: An audible alert that confirms a successful scan of an asset tag.

## 2. System Requirements

- 2.1. Supported Mobile Operating Systems:
  - 2.1.1. iOS & Android.
- 2.2. Minimum Hardware Requirements
  - 2.2.1. Smartphone with camera and internet access.
- 2.3. Network Requirements
  - 2.3.1. Stable internet connection (Wi-Fi).

- 3. Installation & Setup
  - 3.1. Initial Setup and Configuration:
    - 3.1.1. Email or contact GDOE-FAMS admin for assistance to set up an account.
    - 3.1.2. Obtain FAMS login credentials through GDOE-FAMS admin.
- 4. User Authentication
  - 4.1. Login Procedures
    - 4.1.1. Enter username and password on the FAMS login page
    - 4.1.2. Enter under the URL: https://guampak.assetvue.com

|           | Username                             |
|-----------|--------------------------------------|
| ¢         | john.doe@gdoe.net                    |
| $\langle$ | Password                             |
|           | URL                                  |
| C         | https://guampaktest.assetvue.com/api |
|           | Remember me Login                    |

- 4.2. Password Reset and Recovery
  - 4.2.1. Email or contact GDOE-FAMS admin for assistance

- 5. Navigation and User Interface
  - 5.1. Overview of the Home Screen
    - 5.1.1. Location Codes/Parent Folders
    - 5.1.2. Search button
    - 5.1.3. Barcode scan button
    - 5.1.4. Group scan button
    - 5.1.5. Profile settings button
    - 5.1.6. Add asset button

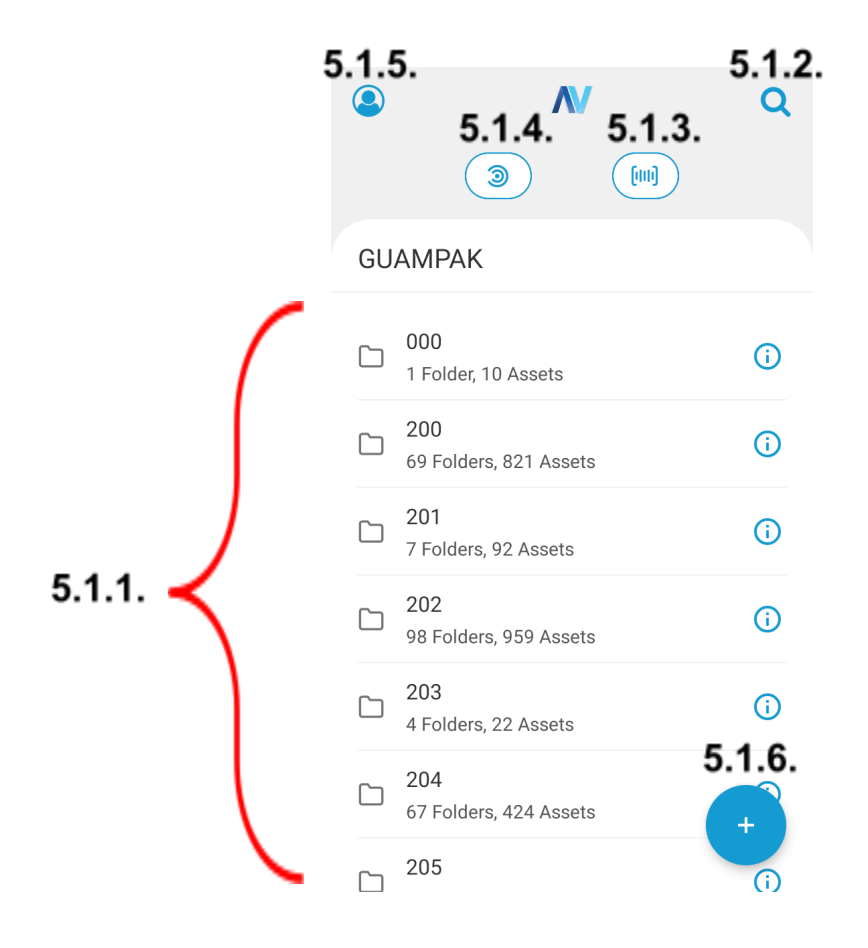

- 6. Asset Management Features
  - 6.1. How to Search for an Asset
    - 6.1.1. Select the Search Icon: Tap the blue magnifying glass at the top right of

the home page.

![](_page_6_Picture_5.jpeg)

![](_page_7_Picture_1.jpeg)

![](_page_7_Picture_2.jpeg)

6.1.3. Input or Scan the Asset Tag Number: Type the number or use the scanning feature.

![](_page_7_Picture_4.jpeg)

![](_page_7_Picture_5.jpeg)

- 6.2. How to Scan an Asset
  - 6.2.1. Select the Scan Button: Refer to Appendix for scanner info. (Scan button)
  - 6.2.2. Point the Camera: Aim it directly at the asset tag.
  - 6.2.3. Wait for Notification Sound: Confirms successful scan.
- 6.3. How to "Group Scan"
  - 6.3.1. Select Group Scan Icon: Engage the feature to scan multiple assets.

|    | <b>N</b>                           | Q          |
|----|------------------------------------|------------|
|    |                                    |            |
| GU | AMPAK                              |            |
|    | <b>000</b><br>1 Folder, 10 Assets  | <b>(</b> ) |
|    | 200<br>69 Folders, 821 Assets      | <b>(</b> ) |
|    | 201<br>7 Folders, 92 Assets        | i          |
|    | 202<br>98 Folders, 959 Assets      | <b>i</b>   |
|    | <b>203</b><br>4 Folders, 22 Assets | <b>i</b>   |
|    | 204<br>67 Folders, 424 Assets      | +          |
|    | 205                                | (i)        |

![](_page_9_Picture_1.jpeg)

Point the Camera: Scan each asset tag in succession.

6.3.2.

6.3.3. Complete the Scan: Press "Stop" button to finish scanning when all assets are scanned.

![](_page_9_Picture_3.jpeg)

No items

## 6.4. How to Make Changes to an Asset

6.4.1. Search for the Asset: Use the search function to find

| $\leftarrow$ | Search Assets             |      |
|--------------|---------------------------|------|
| Q            | 61522                     | <br> |
|              | 61522 Verified<br>/301/23 |      |

1/1 items loaded

6.4.2. Select the Asset: Tap on the asset to open its details.

# 6.4.3. Change the Following Fields by Clicking on the Grey Arrow:

| • | Last Inventory Date                           | $\leftarrow$                        | 61522           | •          |
|---|-----------------------------------------------|-------------------------------------|-----------------|------------|
|   |                                               | Asset Basic Info                    |                 |            |
| • | Condition: Select "Empty" field to clear data | Asset Name *<br>61522               |                 | $\bigcirc$ |
|   |                                               | Serial Number *<br>NXH8WAA00311     | 8254857611      | >          |
| • | Disposal Code                                 | Description<br>ACER CHROMEB         | ООК С733Т       | >          |
| • | Parent Folder                                 | Placement<br>FOLDER                 |                 | >          |
| • | Location Memo                                 | Model *<br>ACER · C733T · G<br>Base | DOE EQUIPMENT · | >          |
| • | Storage Location                              | Parent Folder *<br>/301/23          |                 | >          |
|   |                                               | Requires Tag Numl                   | ber             |            |
| • | Additional Notes                              | Tag Number (Prim                    | ary)            | >          |

6.4.4. Save Changes: Tap the save icon (floppy disk) in the top right corner.

|                            | 61522              |   |
|----------------------------|--------------------|---|
| Asset Basic I              | nfo                |   |
| Asset Name *<br>61522      |                    | > |
| Serial Number<br>NXH8WAA00 | *<br>3118254857611 | > |
| Description ACER CHRON     | ИЕВООК С733Т       | > |

- 6.5. How to Make Changes to Multiple Assets at the Same Time
  - 6.5.1. Select Group Scan: Initiate a group scan

![](_page_12_Picture_5.jpeg)

![](_page_13_Figure_1.jpeg)

6.5.2. Scan Multiple Assets: Scan the tags of all assets to be updated.

Stop scanning to view or edit asset details

| <b>61522</b><br>61522 |  |  |  |
|-----------------------|--|--|--|
| <b>31942</b><br>31942 |  |  |  |
| <b>31155</b><br>31155 |  |  |  |

6.5.3. Stop Scan: End the scanning process to see assets that have been searched.

![](_page_13_Figure_6.jpeg)

6.5.4. Select Specific Assets: **Hold down** the asset and wait for the lightning bolt icon to appear.

| $\leftarrow$ | 3 assets selected            | ۲            |
|--------------|------------------------------|--------------|
| :            | 31155 Verified<br>/824/MAINT | $\oslash$    |
| ·<br>•       | 31942 Verified<br>/315/B2    | $\oslash$    |
|              | 61522 Verified<br>/301/23    | $\bigotimes$ |

3/3 items loaded

6.5.5. Update Fields: Select the lightning bolt icon and fill out the fields to be changed.

|   |                     | $\leftarrow$                 | 3 assets selected              | • |
|---|---------------------|------------------------------|--------------------------------|---|
| • | Last Inventory Date | LAST INV DA                  | ΛΤΕ                            | > |
| • | Condition           | CONDITION                    |                                | > |
| • | Disposal Code       | DISPOSAL C<br>existing value | ODE (Leave empty to clear<br>) | > |
| • | Parent Folder       | DEPARTMEN                    | IT                             | > |
| • | Location Memo       | Parent Folde                 | r                              | > |
| • | Storage Location    | CUSTODIAN                    |                                | > |
| • | Additional Notes    | LOCATION M                   | 1EMO                           | > |
|   |                     | STORG# LOO                   |                                | > |

| $\leftarrow$ | 3 assets selected                |   |
|--------------|----------------------------------|---|
| LAST INV D   | ATE                              | > |
| CONDITION    |                                  | > |
| DISPOSAL C   | CODE (Leave empty to clear<br>e) | > |
| DEPARTME     | NT                               | > |
| Parent Fold  | er                               | > |
| CUSTODIAN    | 1                                | > |
| LOCATION     | MEMO                             | > |
| STORG# LO    | С                                | > |

6.5.6. Save Changes: Tap the save icon in the top right corner.

- 6.6. How to See Assets Within a Location Code
  - Go to the Main Page: Open the mobile application. 6.6.1.

|    | ٨                                  | N   |            |
|----|------------------------------------|-----|------------|
|    | 3                                  |     |            |
| GU | AMPAK                              |     |            |
|    | <b>000</b><br>1 Folder, 10 Assets  |     | (j)        |
|    | <b>200</b><br>69 Folders, 821 Asse | ets | <b>(</b> ) |

6.6.2. Select the Designated School Location Code: Navigate to the specific

![](_page_17_Picture_5.jpeg)

![](_page_17_Picture_6.jpeg)

| 2             | N                          | Q        |  |  |
|---------------|----------------------------|----------|--|--|
| 202           |                            | 3        |  |  |
| GUAMPAK > 202 |                            |          |  |  |
|               | 1-4<br>0 Folders, 0 Assets | <b>i</b> |  |  |
|               | 1A<br>0 Folders, 80 Assets | (i)      |  |  |
|               | 1B<br>0 Folders, 6 Assets  | (i)      |  |  |
|               | 1C<br>0 Folders, 7 Assets  | (i)      |  |  |
|               | 2A<br>0 Folders, 8 Assets  | (i)      |  |  |
|               | 2B<br>0 Folders, 7 Assets  | (i)      |  |  |
|               | 2C<br>0 Folders, 0 Assets  | +        |  |  |

location.

![](_page_18_Figure_1.jpeg)

6.6.3. Select the Room: View the assets in the desired room. (Example: Room

- 7. Notifications and Alerts
  - 7.1. Setting Up Notifications
    - 7.1.1. Access settings app

![](_page_18_Picture_6.jpeg)

# 7.1.2. Select "Scanner settings"

|   | ۹  | Search settings                                                                   |
|---|----|-----------------------------------------------------------------------------------|
|   | U  | Google                                                                            |
| ( |    | Scanner settings                                                                  |
|   | •• | User Define                                                                       |
|   |    | Accessibility<br>Screen readers, display, interaction controls                    |
|   | ¢  | Digital Wellbeing & parental controls<br>Screen time, app timers, bedtime schedul |
|   | G  | Google<br>Services & preferences                                                  |
|   | ę  | DuraSpeed                                                                         |
|   | () | <b>System</b><br>Languages, time, backup, updates                                 |

# 7.1.3. Select "Scanner configuration"

![](_page_20_Figure_2.jpeg)

## 7.1.4. Select "Notification"

## 7.1.5. Configure the settings to the following:

- Sound on success = On
  Sound on error = Off
  Vibrate on success = On
  Status indicator lamp = On
  Id:24 

  Id:24 
  Id: 1
  Id: 2

  Notification
  Sound on success

  Sound on success
  Sound on error
  Vibrate on success
  Status indicator lamp = On
- 8. Troubleshooting and Support
  - 8.1. Contacting Support
    - 8.1.1. Email or call the GDOE-FAMS team. See section 10 for contact info.
  - 8.2. App Updates and Maintenance
    - 8.2.1. Keep the app updated to the latest version.
  - 8.3. Troubleshooting
    - 8.3.1. Resetting devices may help resolve any issues.
- 9. Best Practices
  - 9.1. Regular Data Synchronization
    - 9.1.1. Frequently sync data with the server.
  - 9.2. Battery Management
    - 9.2.1. Charge phone daily, overnight charging not recommended.
  - 9.3. Backup Procedures
    - 9.3.1. Regularly back up data from Munis into FAMS software.

- 10. Contact Information for Support
  - Go to <u>www.gdoefams.com</u> for questions and concerns.
  - GDOE-FAMS Phone # (671) 646-2649
  - Roben Paulino Technical Instructor: roben.paulino@guampak.com
  - Eian Quintanilla Technical Instructor: eian.quintanilla@guampak.com

## 11. Appendix

### 11.1. Nautiz X2 Diagram

![](_page_22_Figure_8.jpeg)

![](_page_22_Figure_9.jpeg)

#### Key features

Default button assignments

A USB Receiver

- B LED Indicator
- C Brand LOGO
- D Laser Head
- E Trigger
- F Cover
- G Handle: User-friendly
- H USB Interface
- Hole: Used to separate your USB cable from the scanner

![](_page_22_Figure_21.jpeg)